#### 参照ジャンプをする / 図版を見る

本文画面に「→」が表示された場合は、その語の参照項目にジャンプすることができます。 また「→図」が表示された場合は、図版を表示することができます。

例 ウィズダム和英辞典で「エコロジー」の参照項目「エコ」にジャンプする

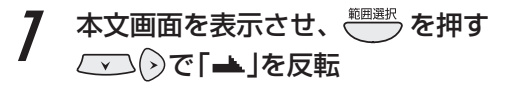

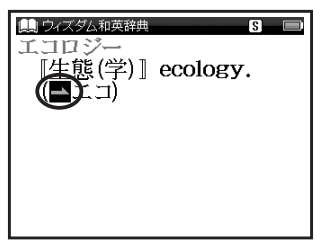

**2** 🔤 を押し、参照項目の本文画面 ヘジャンプする

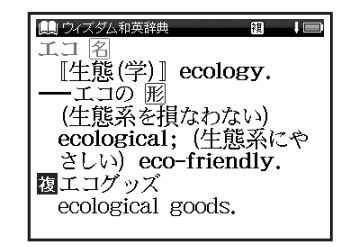

マルチジャンプ機能を使う

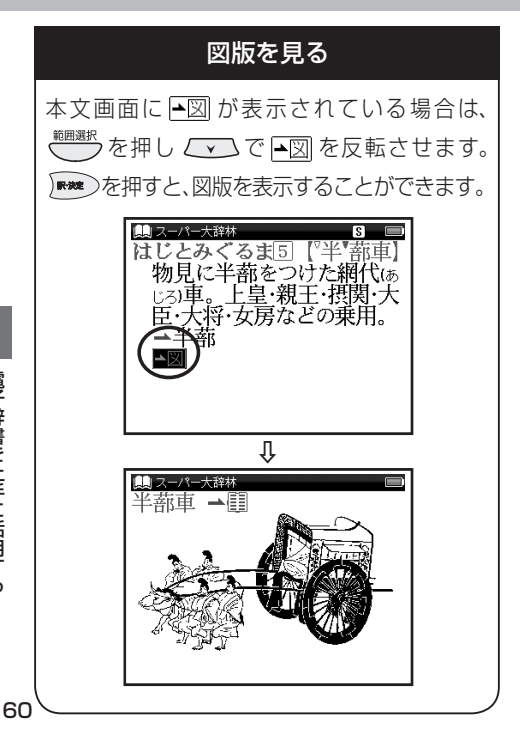

## スペルチェック機能を使う

英単語のつづりがはっきりわからないときは、曖昧なつづりのまま候補を絞り込むことができます。

例 ウィズダム英和辞典で「fizical」と入力し、「physical」を調べる

7 検索画面を表示し、「スペル」欄に 曖昧なつづりの英単語(ここでは 「fizical」)を入力

| ● ウィズダム英和辞典     ● スペル     「izical」     ● スペル     「     A |
|----------------------------------------------------------|
| fizz                                                     |
| fizzle                                                   |
| fizzy                                                    |
| fjord, fiord                                             |
| †fizz /fiz/                                              |
| 名U                                                       |
| □ 『時にa ~』シューシュー                                          |
|                                                          |

 ●入力した文字にスペルチェックが かけられ、候補または該当する英単 語が画面に候補表示されます。

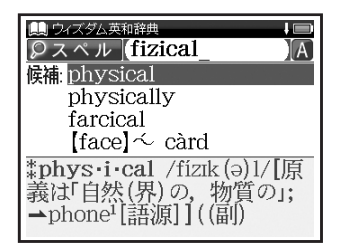

 入力した文字の候補となる単語がある場合は 「候補:」欄に、一致する単語がある場合は、「該 当:」欄に表示されます。

## スペルチェック機能を使う

**3** ○ でカーソルを移動させ、 調べたい英単語(ここでは 「physical」)を選択し、 ☞ を 押す

●本文画面が表示されます。

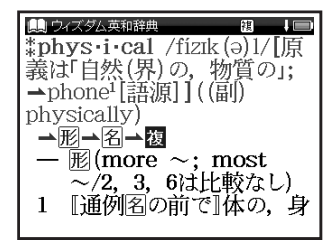

スペルチェック機能が使用できるコンテンツ・検索モード

英中辞典 ウィズダム英和辞典

・「スペル」欄にて使用することができます。

## 関連語句を調べる

例

コンテンツの本文画面右上に関連語句アイコンが表示されている場合は、その見出し語を使った熟語、 成句、複合語、関連単語を表示することができます。

│ ウィズダム英和辞典で本文画面から成句のリストを表示する

 「carry」の本文画面を表示
 ●画面右上に感が表示されている ことを確認します。

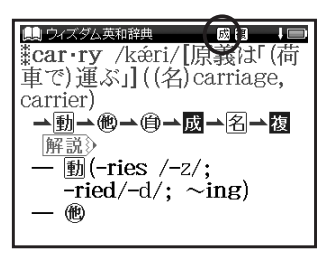

- *2* <sup></sup>𝕵ϑ̄カウ</sup>を1回押し、成句のリスト を表示
  - ∠ で調べたい成句 (ここでは)

「càrry A abóut」)を選択

| 鷠 ウィズダム英和辞典                |  |  |  |  |  |  |  |
|----------------------------|--|--|--|--|--|--|--|
| 成句carry                    |  |  |  |  |  |  |  |
| càrry A abóut              |  |  |  |  |  |  |  |
| càrry áll [éverything] be⊳ |  |  |  |  |  |  |  |
| càrry A aróund [aróund 🗅   |  |  |  |  |  |  |  |
| càrry A awáy [awáy A]      |  |  |  |  |  |  |  |
| 成càrry A abóut             |  |  |  |  |  |  |  |
| = CARRY A around.          |  |  |  |  |  |  |  |
| 成càrry áll                 |  |  |  |  |  |  |  |
|                            |  |  |  |  |  |  |  |

 「carry」では手順1で<sup>●●</sup>を2回押すと、 複合語のリストが表示されます。

## 関連語句を調べる

| 2                  | ₩₩を押す                                                                                                    |              | 本文画面に表示される関連語句アイコン                                  |            |  |  |  |  |  |  |  |
|--------------------|----------------------------------------------------------------------------------------------------|--------------|-----------------------------------------------------|------------|--|--|--|--|--|--|--|
| U                  | ●本文画面が表示されます。                                                                                                    |              | コンテンツ                                               | 関連語句アイコン   |  |  |  |  |  |  |  |
|                    | 」<br>」<br>は<br>の<br>は<br>の<br>は<br>の<br>は<br>一<br>し<br>の<br>は<br>一<br>し<br>の<br>は<br>一<br>し<br>の<br>は<br>一<br>し<br>の<br>に<br>み<br>に<br>が<br>し<br>、<br>の<br>は<br>一<br>し<br>の<br>し<br>、<br>の<br>し<br>、<br>の<br>の<br>し<br>、<br>の<br>の<br>し<br>、<br>の<br>の<br>し<br>の<br>し<br>、<br>の<br>の<br>し<br>、<br>の<br>の<br>し<br>、<br>の<br>し<br>、<br>の<br>の<br>し<br>の<br>し<br>、<br>の<br>し<br>、<br>の<br>し<br>の<br>し<br>の<br>し<br>の<br>し<br>の<br>し<br>の<br>し<br>の<br>し<br>の<br>し<br>の<br>し<br>の<br>の<br>の<br>の<br>の<br>の<br>の<br>の<br>の<br>の<br>の<br>の<br>の |              | 超級クラウン中日辞典<br>現代漢語詞典                                | 激熟語        |  |  |  |  |  |  |  |
|                    | = carry A around.                                                                                                    |              | ウィズダム英和辞典<br>ウィズダム和英辞典                              | 咸 成句 溷 複合語 |  |  |  |  |  |  |  |
|                    | one<br>《文》〈人・組織などが〉 (闘い<br>などで) 大成功を収める,<br>圧勝する.                                                                                                    |              | 旅行会話《英語》<br>旅行会話《イタリア語》<br>旅行会話《中国語》<br>旅行会話《フランス語》 | 関 関連単語     |  |  |  |  |  |  |  |
| ・ 関連<br>や単<br>・ 関連 | 連語句アイコンの種類と数は、コン<br>単語により異なります。<br>車項目が一巡すると本文画面に戻り                                                                                                    | ノテンツ<br>Oます。 | 旅行会話《韓国語》<br>旅行会話《スペイン語》<br>旅行会話《ドイツ語》              |            |  |  |  |  |  |  |  |

今までに調べた語句を一覧表示させ、見出し語を引き直すことができます。

各コンテンツの履歴を表示する

ウィズダム英和辞典で調べた「beyond」を引き直す

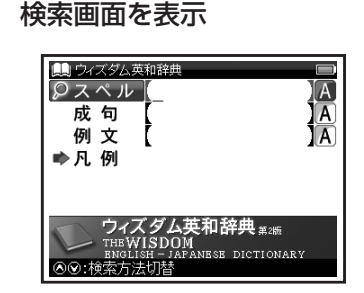

 ここでは例として検索画面からの操作方法 を紹介していますが、その他の画面からも 同様の手順で履歴を表示することができます。

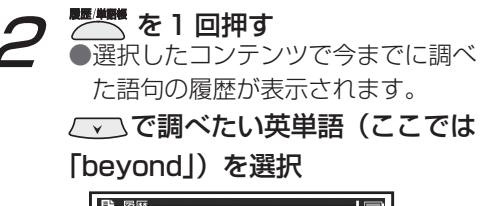

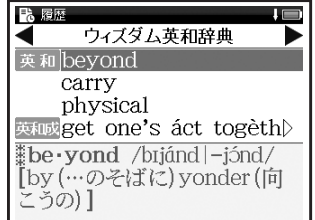

## 履歴機能を使う

3 📼 を押す

| ウィズダム英和辞典                      |
|--------------------------------|
| <b>∦be•yond</b> /bījánd −jónd/ |
| [by (…のそばに) yonder (向          |
| こうの)]                          |
| →前→副→名                         |
| — 前                            |
| 1 『方向』…の向こう(側)                 |
| に、…を越えて                        |
| 例文》                            |
|                                |

履歴は、最新のものから合計 500 件まで
 記憶されます(履歴が 500 件以上になった
 場合は、新しく語句を調べる度に、古いもの
 から順に消去されていきます)。新しく記憶
 された語句は上に、古いものは下へと順に
 表示されます。

#### 「すべて」の履歴を表示する

コンテンツを指定せずにすべてのコンテンツの 履歴を表示することができます。

- メニュー画面を表示させた状態で
- ●「すべて」の履歴リストを表示することが できます。

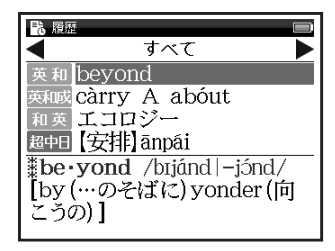

#### 履歴を削除する

7 65ページ手順2の画面で<sup>■●●●</sup>を 押す

●履歴削除の画面が表示されます。

| ▶ 履歴 ↓ 🗉                       |   |
|--------------------------------|---|
| < ウィズダム英和辞典 ┃                  | 2 |
| 英和 beyond                      |   |
| 履歴剤除<br>選択されている履歴のみ削除<br>すべて削除 | , |
| be                             |   |

- ? 「選択されている履歴のみ削除」 を選択
  - ○で「はい」を選択し、 たまで、 を押す
     ●選択した履歴が削除され、履歴リスト 画面に戻ります。

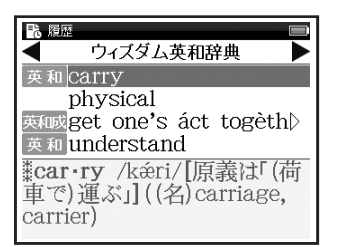

#### コンテンツごとにまとめて削除する

前ページ手順2で「すべて削除」を選択

- 選択したコンテンツの履歴がすべて削除 されます。
- 全コンテンツの履歴をまとめて削除する場合は、「すべて」の履歴リストから行います。

#### 履歴機能が使用できるコンテンツ・検索モード

超中日 超級クラウン中日辞典 デ日中 デイリーコンサイス日中辞典 現漢 現代漢語詞典 現漢例 現代漢語詞典(例文) 英中 英中辞典 英中例 英中辞典 (例文) 中英 中英辞典 中英例 中英辞典 (例文) 英和 ウィズダム英和辞典 英和成 ウィズダム英和辞典(成句) 英和例 ウィズダム英和辞典(例文) 和英 ウィズダム和英辞典 和英例 ウィズダム和英辞典(例文) 大辞林スーパー大辞林 大辞慣 スーパー大辞林(慣用句) 大辞略スーパー大辞林(略語) 漢字 学研監修 漢字辞典 7か国 旅行会話 英会話 旅行会話《英語》 伊会話 旅行会話《イタリア語》 中会話 旅行会話《中国語》 旅行会話《フランス語》 韓会話旅行会話《韓国語》 西会話 旅行会話《スペイン語》 仏会話 独会話 旅行会話《ドイツ語》

・検索モードなどにより、履歴が残らない場合があります。

単語帳を使う

例

#### 覚えたい語句を単語帳に登録し、表示する

ウィズダム英和辞典で「bright」を単語帳に登録し、表示する

7 本文画面を表示させ、 を押す ●画面に「単語帳に登録されました」 とメッセージが表示され、表示中の 単語が単語帳に登録されます。

| •••••••••••••••••••••••••••••                           | ■<br>試に「光<br>いてい<br>(副)<br>た |
|---------------------------------------------------------|------------------------------|
| <ul> <li>一一一一一一一一一一一一一一一一一一一一一一一一一一一一一一一一一一一一</li></ul> | が)輝い<br>面が)光                 |

・ 単語帳の最大登録数は 1,000 件です。

2 
<sup>●●●●●</sup>
を2回押し、単語帳画面を表示 ○● でコンテンツ(ここでは「す べて」)を選択

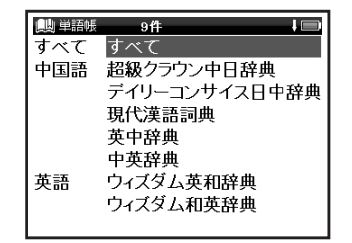

 登録した総単語数が多い場合や各コンテンツ ごとに調べたい場合は、コンテンツ名を選 択します。

| <ul> <li>3 ●登録した単語が表示されます。</li> <li>●登録した単語が表示されます。</li> <li>● 登録した単語が表示されます。</li> <li>● ○ ○ ○ ○ ○ ○ ○ ○ ○ ○ ○ ○ ○ ○ ○ ○ ○ ○ ○</li></ul>                                                                                 | <ul> <li> <b>チェックボックス</b> </li> <li>             を押すと単語帳リスト画面で選択した<br/>単語または本文画面の見出し語の頭に<br/>あるチェックボックスに、チェックを付<br/>けることができます。再度            愛を押すと、<br/>チェックを1単語ずつ解除することができ<br/>ます。             (単語帳リストから単語を削除または<br/>チェックを解除する</li></ul> |
|----------------------------------------------------------------------------------------------------|----------------------------------------------------------------------------------------------------|
| 単語帳リスト画面に表示されるアイコンとコン:         超中日       超級クラウン中日辞典         現漢       現代漢語詞典         中英       中英辞典         文和或       ウィズダム英和辞典(成句)         大辞林       スーパー大辞林         大辞略       スーパー大辞林(略語)         ・例文検索で表示した本文画面は単語帳に登録す | <ul> <li>テンツ・検索モード</li> <li>ロ中 デイリーコンサイス日中辞典</li> <li>英中辞典</li> <li>ダロ ウィズダム英和辞典</li> <li>ロ英 ウィズダム和英辞典</li> <li>3.4㎡ スーパー大辞林(慣用句)</li> <li>漢字 学研監修 漢字辞典</li> <li>することができません。</li> </ul>                                                  |

電子辞書を上手に活用する

70

| 単語帳の  | 設定をする                            |                                                                                                    |  |  |  |  |  |  |  |
|-------|----------------------------------|----------------------------------------------------------------------------------------------------|--|--|--|--|--|--|--|
|       | を2回押し、単語帳画面<br>で「単語帳設定」を選<br>を押す | <ul> <li>を表示 2</li> <li>ご で設定したい項目を選択し、</li> <li>ご で内容を選択</li> <li>「設定終了」を選択し、</li> <li>「設定内容を保存</li> <li>「</li> <li>「</li> <li>ご と</li> <li>ご と</li> <li>ご と</li> <li>ご と</li> <li>ご と</li> <li>ご と</li> <li>ご と</li> <li>ご と</li> <li>ご と</li> <li>ご と</li> <li>ご と</li> <li>ご と</li> <li>ご と</li> <li>ご と</li> <li>ご と</li> <li>ご に</li> <li>ご と</li> <li>ご と</li> <li>ご ご に</li> <li>ご ご に</li> <li>ご に</li> <li>ご ご に</li> <li>ご に</li> <li>ご ご ご</li> <li>ご ご ご</li> <li>ご ご ご</li> <li>ご ご ご</li> <li>ご ご ご</li> <li>ご ご ご</li> <li>ご ご ご</li> <li>ご ご ご</li> <li>ご ご ご</li> <li>ご ご ご</li> <li>ご ご ご</li> <li>ご ご ご</li> <li>ご ご ご</li> <li>ご ご ご</li> <li>ご ご ご</li> <li>ご こ</li> <li>ご ご ご</li> <li>ご こ</li> <li>ご ご ご</li> <li>ご ご ご</li> <li>ご ご ご</li> <li>ご こ</li> <li>ご ご ご</li> <li>ご ご ご</li> <li>ご こ</li> <li>ご こ</li> <li< th=""></li<></ul> |  |  |  |  |  |  |  |
| 単語表示順 | 登録単語の表示順序を設定                     |                                                                                                    |  |  |  |  |  |  |  |
|       | (初期設定は「豆球」)                      | アルノアヘット(中国語ならヒジイジ順、日本語なら五十音順に表示)                                                                                                    |  |  |  |  |  |  |  |
| イールク  |                                  | なし(チェックの有無で表示順を指定しない)                                                                                                    |  |  |  |  |  |  |  |
| デェック  | テェック済み単語の衣示順序<br>た設定(初期設定は「たい」)  | 先(チェック済みの単語から順に表示)                                                                                                    |  |  |  |  |  |  |  |
| 衣小順   |                                  | 後(チェックなしの単語から順に表示)                                                                                                    |  |  |  |  |  |  |  |
| チェック済 | ☑を付けた単語の表示を設定                    | <b>表示する</b> (チェック済みの単語を表示)                                                                                                    |  |  |  |  |  |  |  |
| 単語    | (初期設定は「表示する」)                    | 表示しない(チェック済みの単語を表示しない)                                                                                                    |  |  |  |  |  |  |  |
| ==+:+ | 単語帳の本文画面の表示を                     | 全表示(本文画面をすべて表示)                                                                                                    |  |  |  |  |  |  |  |
| (衣示力法 | 設定(初期設定は「全表示」)                   | マーカーを隠す(本文画面のマーカーを引いた箇所を隠して表示)                                                                                                    |  |  |  |  |  |  |  |

「アルファベット」順はコンテンツにより順不同になることがあります。

単語帳を使う

#### 単語帳のデータを削除する

#### 1単語ずつ削除する

単語帳リストから削除したい単語 (ここでは「和英オアシス」)の本文 💪 🕢 で「はい」を選択し、 🚾 を押す 画面を表示し、 きを押す

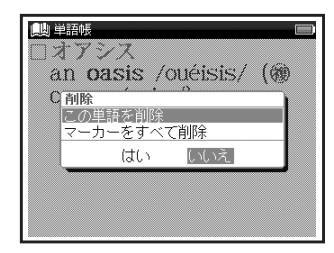

#### 「この単語を削除」を選択 **^**

- - ●「単語を削除しました」とメッセージ が表示され、表示中の単語が単語帳 から削除されます。

| 興単部時 □<br>□オアシス<br>an oasis /ouéisis/ (徳<br>oases /-siiz/). |  |  |  |  |  |  |  |   |   |   |   |     |   |     |     |   |   |   |   |   |  |  |  |  |
|-------------------------------------------------------------|--|--|--|--|--|--|--|---|---|---|---|-----|---|-----|-----|---|---|---|---|---|--|--|--|--|
| L                                                           |  |  |  |  |  |  |  | ŧ | ē | ē | を | jį, | 剕 | ₿\$ | È I | _ | đ | L | 1 | 2 |  |  |  |  |
|                                                             |  |  |  |  |  |  |  |   |   |   |   |     |   |     |     |   |   |   |   |   |  |  |  |  |
|                                                             |  |  |  |  |  |  |  |   |   |   |   |     |   |     |     |   |   |   |   |   |  |  |  |  |
|                                                             |  |  |  |  |  |  |  |   |   |   |   |     |   |     |     |   |   |   |   |   |  |  |  |  |
|                                                             |  |  |  |  |  |  |  |   |   |   |   |     |   |     |     |   |   |   |   |   |  |  |  |  |

単語帳を使う

単語帳リストから単語を削除またはチェックを解除する

単語帳リスト画面を表示し、 で削除したい単語(ここでは「すべ て」→「英和 physical」)を選択

| 📖 単語帳  | 8件 🔲              |
|--------|-------------------|
| ■■英和   | bright            |
| □□ 超中日 | 【旅行】lǚxíng        |
| □□ 現漢  | 【布置】bùzhì         |
| ■■ 英和  | physical          |
| □□英和成  | get one's áct to⊳ |
| □□超中日  | 【优待】yōudài        |
|        | 【丝绸之路】Sīchóu》     |
| □□和英   | はんえい【繁栄】          |
|        |                   |

2 <sup>●</sup>「単語,マーカー削除,チェック解除」 の画面が表示されます。

| 📖 単語帳 8件 🔲          |
|---------------------|
| □□ 英和 bright        |
| 単語,マーカー削除,チェック解除    |
| 単語削除 選択している単語       |
| チェック済みの単語           |
| リスト上の全単語            |
| マーカー削除選択している単語のマーカー |
| チェック済み単語のマーカー       |
| リスト上の全単語のマーカー       |
| チェック解除リスト上の全単語のチェック |
| □□ 和英 はんえい (繁栄)     |
|                     |

## 3 以下の項目から削除したい内容に 応じて項目を選択

| 選択している単語  | リスト上で選択した単語<br>のみ削除                                                                                                    |
|-----------|----------------------------------------------------------------------------------------------------|
| チェック済みの単語 | チェックを付けた単語<br>のみすべて削除                                                                                                    |
| リスト上の全単語  | <ul> <li>各コンテンツの単語帳</li> <li>ごと、または登録されて</li> <li>いるすべての単語を削除</li> <li>・削除したいコンテンツの<br/>単語帳を表示させると、</li> <li>選択したコンテンツのす</li> <li>べての単語を削除します。</li> <li>・単語帳画面で「すべて」を</li> <li>選ぶと、単語帳に登録され</li> <li>たすべての単語を削除します。</li> </ul> |
| リスト上の全単語の | リスト上の全単語の                                                                                                    |
| チェック      | チェックを解除                                                                                                    |

で項目を選択し、 を押す
 で「はい」を選択し、 を押す
 選択した単語またはリスト上の
 全単語が削除されるか、 チェックが
 解除されます。

- ・選択した単語帳に単語が登録されていない 場合は、「単語が登録されていません」とメッ セージが表示されます。
- ・選択した単語帳で登録された単語にチェック マークが付いていない場合は、「チェック済 みの項目はありません」とメッセージが表示 されます。
- 削除しない場合は、 (感)を押すか「いいえ」 を選択し、 (\*\*\*\*)を押します。

電子辞書を上手に活用する

マーカー機能を使う

登録した単語帳の本文中にマーカーを引く

単語帳に登録した任意の単語の本文にマーカーを 引くことができます。

- 7 単語帳リスト画面を表示して で単語を選択し、 ●本文画面を表示させます。
  - ◎囲選択 を押す
  - ▶Ѕが画面右上に表示されます。

●画面右上の S が青く反転します。

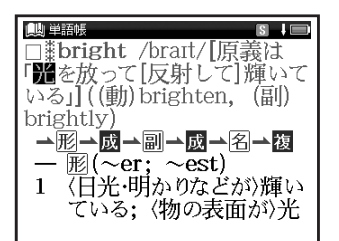

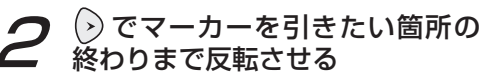

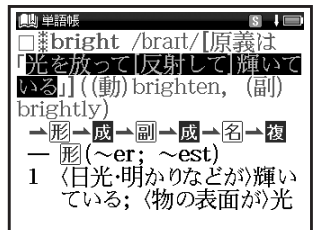

<sup>x=>+(ズ/マーカ-</sup>を押す

●選択した箇所に黄色いマーカーが 引かれます。

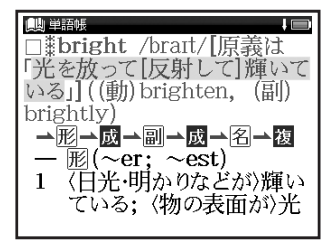

- 電子辞書を上手に活用する
- 登録した単語1つにつき、5ヶ所までマーカー を引くことができます。
- マーカーを引くと、単語帳リスト画面の右側のボックス(□)がグレーになります。

#### 本文中のマーカーを削除する

- 手順3の画面にて を押す 反転部分をマーカーを削除したい 箇所の最初の文字に移動し、再び ● を押す
  - でマーカーを削除したい
     箇所の終わりまで反転させ
     た
     押す
  - 画面に「選択されているマーカーを 削除します」とメッセージが表示さ れます。

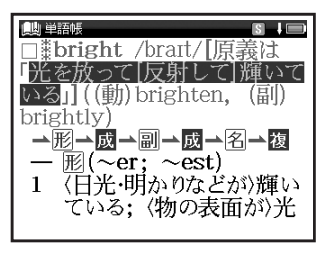

2 ○で「はい」を選択し、 ▶★★ を押す ●「マーカーを削除しました」とメッ セージが表示され、マーカーが消さ れた本文画面が表示されます。

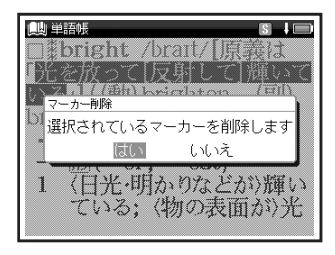

 本文画面を表示した状態で、複数のマーカーを一度に削除する場合は、72ページ 手順1のメッセージ画面を表示し、
 で「マーカーをすべて削除」を選択します。
 で「はい」を選択し、
 を押すと本文画面のマーカーをすべて削除することができます。 単語帳リストからマーカーを削除する

## 🔰 単語帳リスト画面で 🚟 を押す

●「単語,マーカー削除,チェック解除」 の画面が表示されます。

| 📖 単語帳 8件 📼          |
|---------------------|
| □■ 英和 bright        |
| 単語,マーカー削除,チェック解除    |
| 単語削除 選択している単語       |
| チェック済みの単語           |
| リスト上の全単語            |
| マーカー削除選択している単語のマーカー |
| チェック済み単語のマーカー       |
| リスト上の全単語のマーカー       |
| チェック解除リスト上の全単語のチェック |
| □□ 和英 はんえい [繁栄]     |
|                     |

電子辞書を上手に活用する

2 「マーカー削除」の項目から削除 したい内容に応じて選択

| <ul><li>選択している単語</li><li>のマーカー</li></ul> | リスト上で選択した単語<br>のマーカーのみ削除                                                                                                    |
|------------------------------------------|----------------------------------------------------------------------------------------------------|
| チェック済み単語<br>のマーカー                        | チェックを付けた単語の<br>マーカーのみ削除                                                                                                    |
| リスト上の全単語<br>のマーカー                        | <ul> <li>各コンテンツの単語帳ごと、または登録されているすべての単語のマーカーを削除</li> <li>・削除したいコンテンツの単語帳を表示させると、選択した単語帳のすべての単語のマーカーを削除します。</li> <li>・単語帳画面で「すべて」を選ぶと、単語帳に登録されたすべての単語のマーカーを削除します。</li> </ul> |

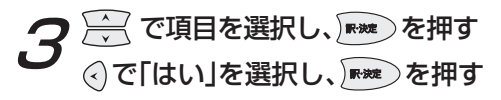

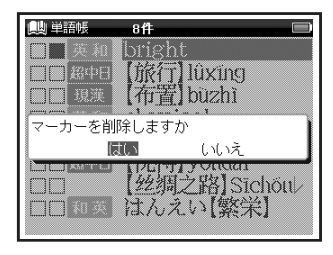

- マーカーを消すと、単語帳リスト画面の右側のボックス(■)が白色に戻ります。
- 選択した単語や単語帳の中の単語にマーカー が引かれていない場合は、「マーカーが登録 されていません」とメッセージが表示され ます。

電子辞書を上手に活用する

単語帳を使う

#### マーカーを引いた箇所を隠す

単語帳設定の「表示方法」で「マーカーを隠す」 を選択すると、単語帳に登録された単語の本文画 面でマーカーを引いた箇所が隠されて表示され ます。暗記をしたり、どの程度理解できたかを 確認するのに便利です。

(単語帳の設定をする 😥 71 ページ)

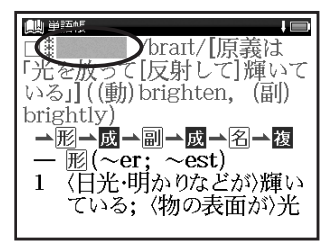

- 「マーカーを隠す」の表示画面では単語帳の データ削除はできません。単語帳リスト画面 から削除するか、マーカーを引いた箇所を表 示させてから削除することができます。
- 「マーカーを隠す」を選択している場合、単 語帳リストにはマーカーを引いた単語のみ 表示されます。

各コンテンツについて

#### 中国語系コンテンツを使う

超級クラウン中日辞典を使う

ピンイン、漢字(中国語)、音訓(日本語読み)、 画数から中国語の和訳を調べることができます。 検索できる文字は簡体字を基準としています。 カテゴリー:中国語

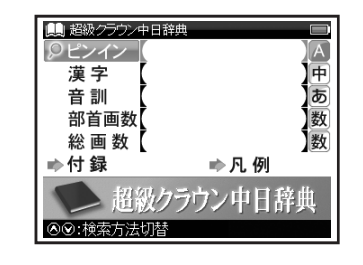

コンテンツを使う

おもな検索方法

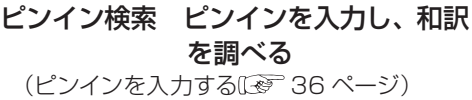

#### 漢字検索 漢字(中国語)を入力し、 和訳を調べる

(漢字〈中国語〉を入力する(12) 38 ページ)

#### 音訓検索 日本語の音訓読みを入力し、 漢字を調べる

(検索方法3 🐼 46 ページ)

 日本語の音訓読みがある漢字のみ調べる ことができます。

## 部首画数検索 部首画数を入力し、漢字 を調べる

(検索方法3 🐼 46 ページ)

## 総画数検索 総画数を入力し、 漢字を 調べる

(検索方法3 🐨 46 ページ)

#### 付録検索 中国語概説や京劇入門など を見る

「京劇入門」を見たい場合、「 ▶付録」を 選択し、 ■ を押す。画面の候補表示 から「京劇入門」を選択し、 ■ を押す。 (検索方法 2 € 44 ページ)

そのほかの「●付録」内の項目も同様の手順で調べることができます。

#### 表示される関連語句アイコンとその他のアイコン

熟 例文》→圓 →図

(関連語句を調べる(2) 63ページ) (例文・解説を表示する(2) 32ページ) (検索した成句や例文の本文内容を参照する (2) 53ページ)

(図版を見る 🐼 60 ページ)

#### デイリーコンサイス日中辞典を使う

日本語を入力し、中国語訳を調べることができます。 カテゴリー:中国語

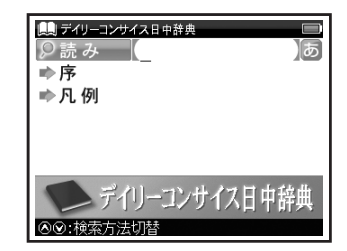

#### おもな検索方法

読み検索 中国語訳を調べる 「仕事」の中国語訳を調べたい場合、「読み」欄 に「しごと」と入力。画面の候補表示から「し ごと【仕事】」を選択し、 を押す。 (検索方法 1 で 42 ページ)

#### 表示されるアイコン

#### 例文》

(例文・解説を表示する 🐼 32 ページ)

#### 現代漢語詞典を使う

ピンイン、漢字(中国語)、画数を入力し、中国 語の漢字、語句や例文を中国語で調べることがで きます。また簡体字のほか旧字も調べることがで きます。

カテゴリー:中国語

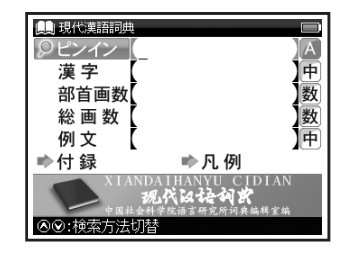

おもな検索方法

ピンイン検索 ピンインを入力し、語義 を調べる (ピンインを入力する[29] 36ページ)

## 漢字検索 漢字(中国語)を入力し、 語義を調べる

(漢字〈中国語〉を入力する〔※ 38 ページ)

#### 部首画数検索 部首画数を入力し、漢字 を調べる

(検索方法3 🐼 46 ページ)

・ 部首画数は 1 から 14 画まで入力できます。

#### 総画数検索 総画数を入力し、漢字を 調べる

(検索方法3 🐼 46 ページ)

 総画数は1~36画まで入力できます。
 ただし27~29画と31~35画の漢字 はありません。

#### 例文検索 入力した単語を含む例文を 調べる

(成句・例文を検索する 🐼 51 ページ)

## 付録検索 漢語拼音方案や新詞新義など を見る

中国語の新語を調べたい場合「♥付録」 を選択し、 ▶★ を押す。画面の候補表示 から「新词新义」を選択し、 ▶★ を押す。 > でピンインの頭文字(ここでは「E」) を選択。 ▼ で調べたい語(ここでは「【厄 尔尼诺现象】 è' ěrnínuò xiànxiàng」)を 選択し、 ▶★ を押す。

(検索方法2 🐼 44 ページ)

•「新词新义」と「西文字母开头的词语」 では文字入力キーで頭文字を入力して、 語を選択することもできます。

#### 表示される関連語句アイコンとその他のアイコン

#### 熟例文》 🔺 🗐

(関連語句を調べる〔④ 63ページ)
 (例文・解説を表示する〔④ 32ページ)
 (検索した成句や例文の本文内容を参照する
 〔● 53ページ)

#### 英中辞典を使う

英単語を入力し、中国語訳と用例を調べること ができます。

カテゴリー:中国語

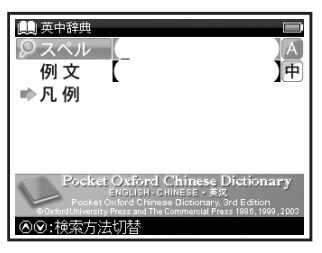

## 例文検索 入力した単語を含む例文を 調べる

(成句・例文を検索する (1) 51 ページ)

# 表示されるアイコン ▲ ● (検索した成句や例文の本文内容を参照する ● ● 53 ページ)

おもな検索方法

## スペル検索 中国語訳を調べる

「elegant」の中国訳を調べたい場合、「ス ペル」欄に「elegant」と入力。画面の候 補表示から「elegant」を選択し、 を押す。

(検索方法102 42ページ)

#### 中英辞典を使う

ピンイン、漢字(中国語)を入力し、英語表現 と用例を調べることができます。検索できる文 字は簡体字を基準としています。

カテゴリー:中国語

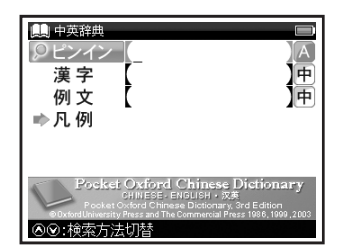

## 漢字検索 漢字(中国語)を入力し、 英訳を調べる

(漢字〈中国語〉を入力する 🐼 38 ページ)

#### 例文検索 入力した単語を含む例文を 調べる

(成句・例文を検索する (1) 51 ページ)

#### 表示されるアイコン

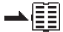

(検索した成句や例文の本文内容を参照する (愛) 53ページ)

#### おもな検索方法

ピンイン検索 ピンインを入力し、英訳 を調べる (ピンインを入力する [2] 36 ページ)

#### 英語系コンテンツを使う

ウィズダム英和辞典を使う

英単語の和訳や英語の成句・例文などを調べる ことができます。

カテゴリー:英語

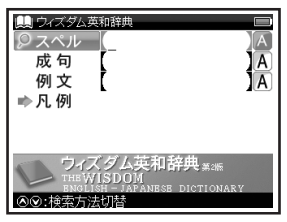

## おもな検索方法

## スペル検索 和訳を調べる

「understand」の和訳を調べたい場合、 「スペル」欄に「understand」と入力。 画面の候補表示から「understand」を 選択し、 を押す。 (検索方法1 () 42 ページ)

## 成句・例文検索 入力した英単語を含む 成句または例文を調べる

(入力した単語を含む成句や例文を調べる (ご) 50ページ)

表示される関連語句アイコンとその他のアイコン

[成][複] 例文》解説》 ➡ 📳

(関連語句を調べる [297 63 ページ) (例文・解説を表示する [297 32 ページ) (検索した成句や例文の本文内容を参照する [297 53 ページ)

各コンテンツについて

#### ウィズダム和英辞典を使う

日本語を入力し、英訳を調べることができます。 カテゴリー:英語

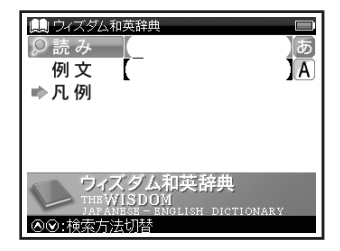

#### おもな検索方法

#### 読み検索 英訳を調べる

「名誉(めいよ)」の英訳を調べたい場合、 「読み」欄に「めいよ」と入力。画面の候補 表示から「めいよ【名誉】」を選択し、

(検索方法1127 42ページ)

例文検索 入力した英単語を含む例文 を調べる

(入力した単語を含む成句や例文を調べる (ご) 50ページ)

#### 表示される関連語句アイコンとその他のアイコン

(閲) (閲) (例文) (解認) →[□]
 (関連語句を調べる (ご) 63 ページ)
 (例文・解説を表示する(ご) 32 ページ)
 (検索した成句や例文の本文内容を参照する)

☞ 53 ページ)

各コンテンツについて

国語系コンテンツを使う

スーパー大辞林を使う

語句の意味を調べることができます。また慣用句 や逆引き検索をすることができます。

カテゴリー:国語

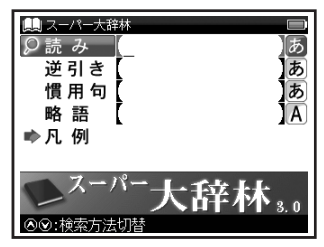

コンテンツを使う

おもな検索方法

読み検索 日本語の語義を調べる (検索方法1)(そ) 42ページ)

#### 逆引き検索 語句の語尾につく文字を 入力し、調べる

#### 慣用句検索 入力した語句を含む慣用 句やことわざを調べる

「ねこ」と「ねずみ」を含む慣用句やこと わざを調べたい場合、 で「慣用句」 欄を選択し、「ねこ」 「ねずみ」と入力。 画面の候補表示から「鳴く猫は鼠を捕ら ぬ」を選択し、 を押す。 (検索方法 1 で 42ページ)

88

#### 略語検索略語の語義を調べる

「APEC」の正式名称を調べたい場合、 ✓ で「略語」欄を選択し「apec」 と入力。画面の候補表示から「APEC(エー ペック)」を選択し、 ■■ を押す。 (検索方法 1 C 42ページ)

#### 表示されるアイコン

#### ▲⊠

(図版を見る 🕼 60 ページ)

#### 学研監修 漢字辞典を使う

音訓読み、部首画数、総画数からの検索はもちろん、漢字を構成する部品の読みや名前に使われる 読みからの検索もできます。

カテゴリー:国語

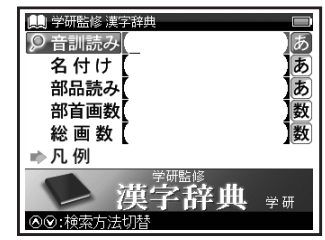

おもな検索方法

音訓読み検索 音訓読みを入力し、漢字 を調べる

(検索方法3 🕼 46 ページ)

#### 名付け検索 名前に使われる漢字を調 べる

名前「寛(ゆたか)」の漢字と意味を調べたい場合、 ✓ で「名付け」欄に「ゆたか」と入力。画面の候補表示から「【寛】」を選択し、 ∞ を押す。 (検索方法1 ∞ 42 ページ) (検索方法3 ∞ 46 ページ)

## 部品読み検索 漢字の読みがわからな い時に調べる

「露」を部品名から調べたい場合「露」は 「雨(あめ)」「足(あし)」「各(かく)」 の部品から構成されているので、 で「部品読み」欄を選択し「あめ」。「あ し」。「かく」と入力。画面の候補表示か ら「【露】」を選択し、 を押す。 (検索方法1(を)42ページ)

## 部首画数検索 部首画数を入力し、漢字 を調べる

(検索方法313 46ページ)

## 総画数検索 総画数を入力し、漢字を 調べる

(検索方法3 🐼 46 ページ)

各コンテンツについて

#### 旅行系コンテンツを使う

旅行会話(7か国語訳)を使う

日本語の読みを入力し、一度に7か国語の訳を 調べることができます。

カテゴリー:旅行

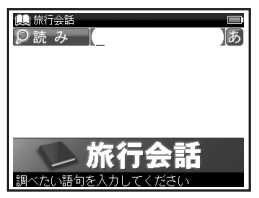

おもな検索方法

#### 読み検索 7か国語訳を調べる

「空港」の7か国語の訳を調べたい場合、 読み入力欄に「くうこう」と入力。 画面の候補表示から「くうこう(空港)」 を選択し、「\*\*\*・を押す。

(検索方法) (愛 42ページ)

単語によりフか国訳すべてが表示されない場合があります。

#### 旅行会話(各国語訳)を使う

旅行に役立つ会話例文と基本単語を調べること ができます。ここでは「旅行会話《イタリア語》」 を例としていますが、他の言語の「旅行会話」も 同様です。

カテゴリー:旅行

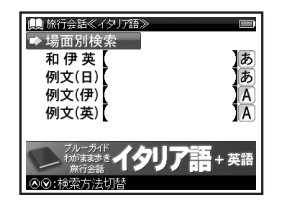

おもな検索方法 場面別検索 場面別検索から 会話例文を調べる (検索方法 2 ( ご 44 ページ )

## 読み検索 日本語の単語を入力し、 その訳を調べる

「うれしい」の外国語訳を調べたい場合、 「和伊英」欄に「うれしい」と入力します。 画面の候補表示から「うれしい」を選択し、

₩₩を押す。

(検索方法103 42ページ)

## 例文検索 入力した日本語の単語を 含む例文とその外国語訳を 調べる

「さがす」を使った例文を調べたい場合、 「例文(日)」欄に「さがす」と入力。画面 の候補表示から「代わりの便を探してくだ さい。」を選択し、 を押す。

(入力した単語を含む成句や例文を調べる (え) 50ページ)

(成句・例文を検索する 🐼 51 ページ)

・「例文(伊)」や「例文(英)」についても同様 の操作で検索することができます。 表示される関連語句アイコン

阒

(関連語句を調べる 🐼 63 ページ)

#### 記号付き文字・特殊文字の入力方法

イタリア語、フランス語、スペイン語、ドイツ語の 記号付き文字・特殊文字は以下のように入力しま す(一部を除き大文字の表記は省略しています)。

| イタリア語 |             |  |
|-------|-------------|--|
| 入力方法  | 記号付き文字・特殊文字 |  |
| а     | à           |  |
| е     | è, é        |  |
| i     | Ì           |  |
| 0     | Ò           |  |
| u     | ù           |  |
|       | フランス語       |  |
| а     | à, â        |  |
| С     | Ç           |  |
| е     | é, è, ê, ë  |  |
| i     | î, ï        |  |
| 0     | Ô           |  |
| u     | ù, û        |  |

| スペイン語 |             |  |
|-------|-------------|--|
| 入力方法  | 記号付き文字・特殊文字 |  |
| а     | á           |  |
| е     | é           |  |
| i     | Í           |  |
| 0     | Ó           |  |
| u     | ú, ü        |  |
| n     | ñ           |  |
|       | ドイツ語        |  |
| а     | ä           |  |
| i     | Í           |  |
| 0     | Ö           |  |
| u     | ü           |  |
| SS    | В           |  |

 ・旅行会話《中国語》の「例文(中)」欄では ピンインを入力することができます。
 (ピンインを入力する (2) 36 ページ)

#### コンテンツの凡例または序文を見る

各コンテンツの検索画面上に「凡例」または「序」の表示がある場合は、表示中のコンテンツの凡例(編集方針・記号の解説など)や序文を見ることができます。

7 検索画面を表示させ、 <u>→</u> で 「●凡例」を選択し、 \*\*\* を押す

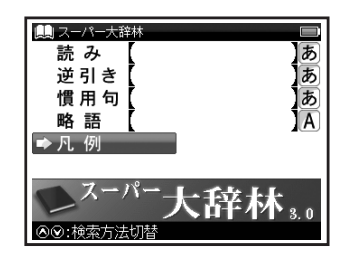

表示されたリストから項目を選択
 し、 レ、

●選択した項目の凡例画面が表示されます。

| ■ 2-/ <sup>大森林</sup><br>この辞書の使い方<br>アクセント表示<br>略語・記号一覧 |
|--------------------------------------------------------|
| この辞書の使い方<br>《1. 見出し》<br>1 見出しは現代仮名遣いに                  |

#### **Before Starting**

#### Insert batteries and reset the device

**1** Turn off the device and position your thumb on the battery cover located at the back of the device. Push the cover in the direction of the arrow to remove the cover.

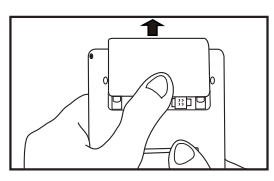

**2** Insert the two attached AAA size batteries with the product and make sure that their poles (+ and -) are correctly aligned.

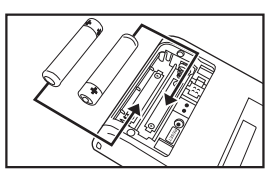

- **3** Press the RESET button next to the battery cartridge and replace the battery cover again. ( C Refer to P.16 Step 1 picture.)
- ◢ When a message "システムを初期化しますか?
- / Do you want to reset?" is displayed, select "Yes" and press button to reset the system.

( 🕼 Refer to P.16 Step 2 picture.)

**5** Press () to select the battery type and press ().

( 🕼 Refer to P.17 Step 3 picture.)

6 Press () to adjust screen brightness and press ().

( 🕼 Refer to P.17 Step 4 picture.)

- Switch display language
- 1 At the Menu screen, press ② b to change menu category and select " ツール ". Press ↓ to select " 環境設定 ".
- **2** Press 🗪 to display the Setup screen.
- **3** Press 🕟 to select "English".

(Select contents from the menu screen [FF Refer to P.97.)

**Key Functions** 

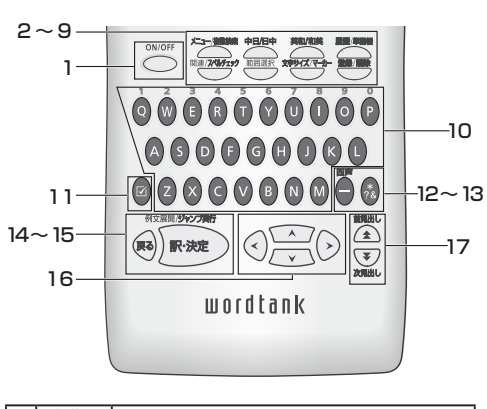

| 1 | ON/OFF | ON/OFF Key                      |
|---|--------|---------------------------------|
| 2 |        | Menu / Multiple Search          |
| 3 |        | Chn-Jpn / Jpn-Chn Key           |
| 4 | 英和/和英  | Eng-Jpn / Jpn-Eng Key           |
| 5 |        | History function / Wordmemo Key |

| 6  | 関連/ <b>スペルチェック</b> | <ul> <li>Refer to common idioms, compound<br/>words and related words.</li> <li>Run Spell checker in the spell input<br/>field.</li> </ul> |
|----|--------------------|----------------------------------------------------------------------------------------------------|
| 7  | 範囲選択               | Text selection for Marker function and for Jump function.                                                                                  |
| 8  | X#94X/7-h-         | <ul> <li>Change display font size.</li> <li>Marker function</li> </ul>                                                                     |
| 9  |                    | Register / Delete Key                                                                                                    |
| 10 | $\backslash$       | Character Keys                                                                                                    |
| 11 |                    | Check a tick box in Wordmemo.                                                                                                    |
| 12 |                    | <ul> <li>Input hyphen (—).</li> <li>Add 4 tones in pinyin input.</li> </ul>                                                                |
| 13 | *?&                | <ul> <li>Input * or ? in Wild Card Search.</li> <li>Input &amp; to link words in the idiom<br/>and example search.</li> </ul>              |
| 14 | (RG                | Return Key                                                                                                    |
| 15 |                    | Enter / Translate Key                                                                                                    |
| 16 | <del>,</del> 00    | Cursor Keys (screen / line scroll)                                                                                                    |
| 17 |                    | Previous / Next entry Key                                                                                                    |

Quick Reference

#### **Basic Operations**

#### Turn the power on

Press to turn on. The last viewed screen appears on the display.

#### Turn the power off

Press to turn off. The unit itself will automatically turn off to save energy in case keys have not been pressed for a certain period of time.

#### Select contents from the menu screen

Press to display the menu screen. Select a content category by moving the cursor with (). After selecting a category, press to select the content.

## Category of each content

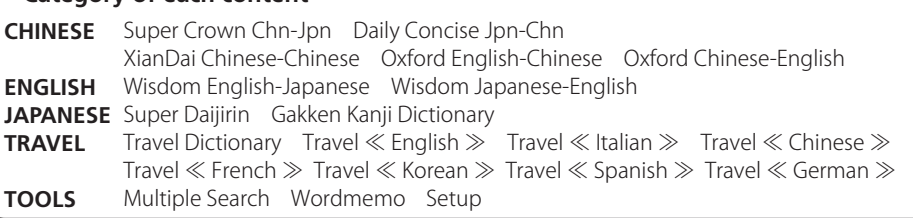

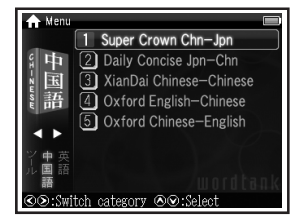

\*Contents can also be selected by pressing the number key at the head of the displayed content.

**2** Press **I** to display the initial screen.

#### Search word / phrase / sentence

- **1** Press to select an input field. Enter a search word or a phrase with the character keys.
- **2** A list of matched words / phrases will be displayed. A main screen preview of the selected headword is displayed on the lower side.
- **3** Press to select the appropriate word/ phrase on the candidate list and press *w* to display the main screen for the selected word/phrase.

| Wisdom English-Japanese は<br>ロスペル understand |  |
|----------------------------------------------|--|
| understand                                   |  |
| ùnderstándable                               |  |
| ùnderstándably                               |  |
| understanding                                |  |
| #un·der·stand                                |  |
| /Andərsténd/(/強勢は第3                          |  |
| 音節) [「under (下[間] に)                         |  |
|                                              |  |

\*Press \*\*\*\*\*\* to change the font size.

\*Press twice to display Multiple Search function screen and search Japanese, Pinyin, Character (Chinese), Spell (English), Idiom (English), or Example (Chinese/English) across multiple dictionaries.

#### Search a Chinese word by pinyin

Enter pinyin at Pinyin or Character input field. After inputting the pinyin, press to add the tone symbols; -(first tone), - (second tone), - (third tone), or \ (fourth tone). At Character input field, after inputting pinyin, press to select a Chinese character and press res.

\*Press "v" to input pinyin letter "ü".

## Scroll screen

- Arrows ( $(\cap \circ \pi)$ ) indicate that the contents of the screen cannot be fully displayed. Press  $\neq$  to scroll up or down one line at a time.
- In the candidate list, press 🛣 to scroll up by screen or press 🕱 to scroll down by screen.
- In the main screen for the searched word. press () to scroll down to the next screen or press 🔇 to scroll back to the previous screen of the text
- In the main screen for the searched word. press 🖏 to display the previous entry or 🕱 to display the next entry.

Display example sentences and references

When 例文》 or 解説》 appear on the main screen, press moto display example sentences and references respectively. Press *magain* to close.

#### Return to the candidate list screen

While the main screen is displayed, press 🖲 to return to the candidate list screen

## See dictionary guide and preface

Press 🚝 in the initial screen, select " 💼 Usage " or " Preface " and press me to refer to the guide or the preface.

#### Smart Icons

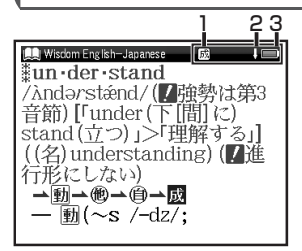

| 1 | 熟成<br>複関 | Indicates that there are related words or phases.                                                                                 |
|---|----------|----------------------------------------------------------------------------------------------------|
| 2 | 合导       | Indicates that the previous or next<br>line of text could not be displayed<br>in the current screen.                              |
| З |          | Indicates the amount of power remaining in the batteries. As the power becomes lower (),fewer segments are displayed in the icon. |

#### Use the History function

In the initial screen, candidate list screen and main screen of any dictionary, press once to display the History of headwords previously searched in the current dictionary. 99

2 Press ⊙ to select other dictionary and press to select any headword listed, press to display the main screen of the word. Press to remove the word from the History.

#### Use the Wordmemo

#### Register headwords

In the main screen of any dictionary, press to register the word into the Wordmemo. Press twice to see the list of headwords previously registered. Headwords are categorized by dictionary name automatically. Select "All" to display all registered headwords.

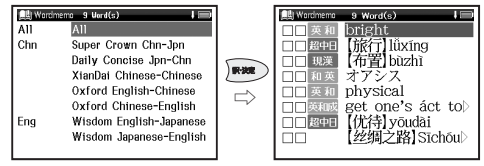

#### Delete Wordmemo data

In the list of headwords, press 🚔 to select the headword and press 😁 to delete .When the message "Delete word or marker, remove

check " appears, press 🚖 to select the appropriate item. Press 📾 and select "Yes". Press 📾 to confirm the deletion.

#### Use the Marker function

Press at the main screen of the Wordmemo, and then move the cursor to the beginning of the text to be marked. Press again, and use the cursor keys to select the text. Press to mark the selected text.

#### Delete the marker

Press , move the cursor to the marked text, and then press . When the message "Delete this marker", select "Yes" and press remove the marker.

#### Use the Wild Card Search

In Japanese, Pinyin, Character (Chinese) and English spelling input, "?" and "\*" can be used as uncertain letter(s).

While "?" represents one character, "\*" has no restriction of number of characters.

2 For example, entering "chr \* m" in English can return the search result "chrism, chrysanthemum..etc" (headwords that start with "chr" and end by "m").

#### Use the Multi Jump function

- 1 In the main screen of any dictionary, press and move the cursor to select the word you wish to search in another dictionary. If it is a phrase, press <sup>■■##</sup> again and press <sup>●</sup> to extend the selection block.
- 2 Press en to display destinations. Use to select the appropriate word and press en to jump to the destination.

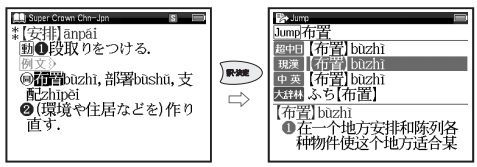

- \*If there is only one jump target, the jump will be directly executed.
- \* If → is shown in the main screen, press to select →.
   Press → to see the reference.

## 初次使用之前

■ 插入电池 / 机器重设

1 首先关闭电源,将您的拇指放在机背电池盖的位置, 然后依照图示箭头方向轻推便可开启。

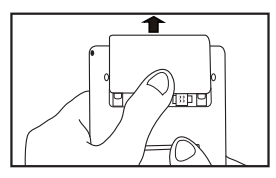

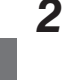

中文速查手冊

请小心确定正负极后然后放入两枚 AAA 电池。

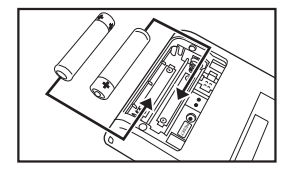

- 3 按电池盖旁边的重设按键一次,便可放回电池盖。 ( [1] 资 请参考 16 页程序 1 图示 )
- **4** 当屏幕显示 "システムを初期化しますか?/ Do you want to reset?", 请选择 "はい Yes" 然后按 me 按键便 可重设机器

( 〔 🚱 请参考 P.16 程序 2 图示)

- 5 使用 ④ 沙 按键选择电池类型,按 www 按键。 ( ① ● 请参考 17 页程序 3 图示)
- 6 使用 ④ 按键调较屏幕光度,按 按键。 ( ① 请参考 17 页程序 4 图示)

I 选择系统语言

使用 💽 按键选择 "環境設定 "。

- 2 按 ₩ 按键显示设定画面。
- ₹ 使用 > 按键选择 "中文 "。
- (使用菜单画面选择内容 💮 请参考 104 页)

按鍵功能

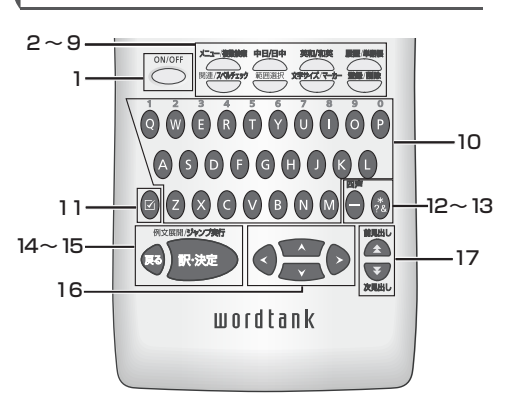

| 1 | ON/OFF | 开 / 关键       |
|---|--------|--------------|
| 2 |        | 菜单 / 复数辞书查询键 |
| 3 |        | 汉日 / 日汉键     |
| 4 | 英和/和英  | 英日 / 日英键     |
| 5 |        | 历史记录 / 单词本键  |

| 6  | 関連/ <b>スべルチェッ</b> ク | <ul> <li>显示复合语,熟语,关连单词</li> <li>在英文拼字输入中运行拼写检查</li> </ul>         |
|----|---------------------|-------------------------------------------------------------------|
| 7  | 範囲選択                | 文字选择标示功能及跳查功能                                                     |
| 8  | X#₩1X/マ-カ-          | <ul><li>更改显示字体</li><li>标示功能</li></ul>                             |
| 9  |                     | 登记 / 删除键                                                          |
| 10 | $\geq$              | 文字输入键                                                             |
| 11 |                     | 单词本标记键                                                            |
| 12 |                     | ● 输入 (-)<br>● 在拼音输入里选择切换四声                                        |
| 13 | *?&                 | <ul> <li>• 在糢糊搜索里输入 * 或 ?</li> <li>• 在成语或例句查询里输入及未连接单词</li> </ul> |
| 14 | (RG                 | 返回键                                                               |
| 15 | RIZHER SAZZART      | 输入 / 翻译键                                                          |
| 16 | <del>(</del> 00     | 光标键 ( 画面 / 行滚动 )                                                  |
| 17 |                     | 前一个 / 后一个单词键                                                      |

中文速查手冊

基本操作

#### ■ 开启电源

按 合动机器,显示前一次关机画面。

#### ■ 关闭电源

按 〇〇 关闭机器。当按键经过一段时间静止,节能装置 会启动并自动关闭机器。

■ 使用菜单画面选择内容

打按<sup>2→∞∞</sup>按键显示菜单画面。使用④ 按键选择 类别。选择了类别后,再移动 → 选择内容。

| ♠ 菜単 |                      |
|------|----------------------|
|      | 1 超级 Crown 中日辞典      |
| 3 中  | 2 Daily Concise 日中辞典 |
| 国    | ③ 现代汉语词典             |
| い語   | ④ 苗汉辞曲               |
| e HH | 6 汉苏辞曲               |
|      |                      |
| ジー車車 |                      |
| ル園語  |                      |
| 語    |                      |
| ⓒ⊙:转 | 唤分类 ���:辞书·功能选择      |

\*亦可利用显示画面中的数字更改内容

2按 💌 以显示查询画面。

| 各种内容的类别 |                  |                      |                    |                    |                    |
|---------|------------------|----------------------|--------------------|--------------------|--------------------|
| 中文      | 超级 Crown 中日辞典    | Daily Concise 日中辞典   | 现代汉语词典             | 英汉辞典               | 汉英辞典               |
| 英文      | Wisdom 英日辞典      | Wisdom 日英辞典          |                    |                    |                    |
| 日文      | 超级大辞林            | 学研监修 汉字辞典            |                    |                    |                    |
| 旅行      | 旅行会话<br>旅行会话《法文》 | 旅行会话《英文》<br>旅行会话《韩文》 | 旅行会话《意大<br>旅行会话《西班 | 利文》   旅<br>牙文》   旅 | 行会话《中文》<br>行会话《德文》 |
| 「工具     | 复数辞书查询           | 单词本                  | 环璄设定               |                    |                    |

- 搜索单字 / 短语 / 句子
- 1 移动 定 按键选择输入区域,使用英文键输入搜索 关键字或关键短语
- 2 搜索结果会跟据输入的关键字或短语显示于萤幕。在 主画面下方会显示已选择的首词。

3 于候补清单里移动 定 按键选择适合的单字/短句,按 按 按键显示已选择的单字/短句于主画面。

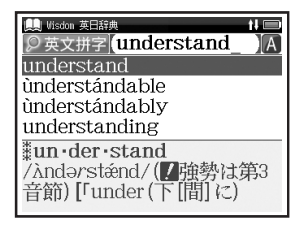

- 使用拼音输入法搜索中文单字
- 于拼音或英文输入区域输入拼音码,按 → 按键可改变 声调标记; - (第一声), - (第二声), - (第三声), 或`(第 四声)。输入拼音码后,按 → 按键选择中文单字,按 meab 按键。
- \* 按 "v" 输入拼音法字 "ü"。

#### ■ 滚动画面

- ・箭头符号(介或 引)表示显示画面内容尚未完全显示。
   按 → 可向上或向下滚动一行。
- 在查询结果一览列表里,按 🔁 可向上滚动画面,也可按 🖳 以向下滚动画面。
- 在查询画面的正文画面里,按 > 可滚动到文本的后一 画面,或按 <> 可滚动到前一画面。
- ・在查询单词的正文画面里,按 
   ② 可显示前一词条,按
   ② 可显示后一词条。

#### ■ 显示例句和参考句子

中文速查手冊

当例文》或解説》图示显示在主画面,按 🔜 显示例 句和参考句子。再按 🔜 一次关闭。

#### ■ 返回查询结果

当显示正文画面时,按 💌 可返回至查询结果一览画面。

■ 查看词典凡例 / 序

在查询画面里按 🖳 ,选择 " 🎝 凡例 " / " 🎝 序 "。并 按 🛲 可查阅凡例 / 序。

#### 智能图示

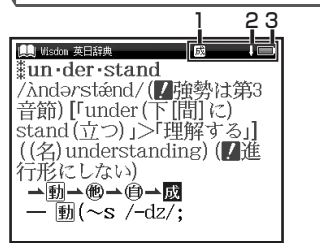

| _ |       |                                      |
|---|-------|--------------------------------------|
| 1 | 熟成複関  | 表示有相关的词语或句子                          |
| 2 | 2 🗘 🖟 | 表示有前一行或下一行不能显示在<br>画面中的文字            |
| 3 | 3     | 表示电池馀下的电量。如电池电量下<br>降,电池图示格数(□□)会减少。 |

## 使用历史记录功能

- 在任何词典的查询画面,查询结果一览画面和正文画面中,按型型,可显示当前词典中查询过的词条历史记录。
- 2 使用 () 选择任何词典拼用 → 选择其中的任何 词条后,按 → 以显示该单词的正文画面。按 → 将删除历史记录中的单词。

## 使用单词本

#### ■ 登记词条

在词典的正文画面中,按 🖤 可将单词复制到单词本 里。按 2 次 🕎 可查看词典名称一览列表。词条按词 典名称自动分类。 选择"全部"词显示全部登记的词条。 按显示以前登记的词条一览列表。

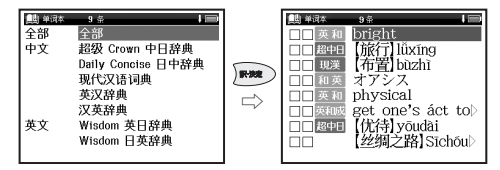

中文速查手冊

#### ■ 删除单词本记录

在词条一览画面,使用 🔁 选择任何词条,按 🚟 删除 词条。当"删除单词,勾选"于主画面显示,移动 🚑 选 择适当的项目。按 🛲 然后选择"是"。按 📾 确认删除。

#### ■ 使用标示功能

#### ■ 删除标示

按 (#### ,移动游标往想要删除的文字,按 (## # 。当讯息 "删除所选择的标示 " 显示 ,选择 " 是 " 然后按 ( ## ) 删除 标示。

#### 使用糢糊查询

1 在日文读音、中文拼字、汉字或英文拼字输入中,可 使用 "?"和 "\*"代表不确定的字母。"?"表示单 个字符,"\*"则没有数目限制。

**2** 例如<sup>,</sup>输入英语 "chr \* m"<sup>,</sup>可得到 chrism、chrysanthemum 等查询结果(以 "chr"开头,"m"结束的词条)。

#### 使用复数辞书跳查功能

- 1 在任何词典的正文画面上,按《<sup>MRMAR</sup>并使用光标键可 选择要查询的目标单词。如果要查询目标是个短语, 可再按《<sup>MRMAR</sup>并移动》以延伸选择区域。
- 2 按 www 以显示按字典分类的查询结果一览列表。使用 选择指定词典的结果,并按 www 跳转到目标 词典。

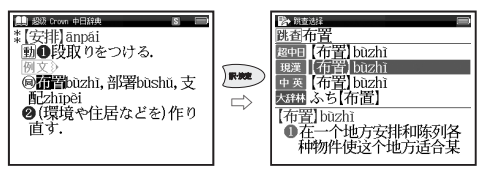

## 著作物と著作権など

#### 『超級クラウン中日辞典』

収録数 約91,500項目
 © Sanseido Co., Ltd. 2008
 \*付録や一部の図表は収録されていません。

#### 『デイリーコンサイス日中辞典』

収録数約28,000項目
 ③ Sanseido Co., Ltd. 2005
 ※付録や図表は収録されていません。

#### 『ウィズダム英和辞典 第2版』 収録数約 90,000 項目

X球気 約90,000項日 © Sanseido Co., Ltd. 2007 \*付録や図表は収録されていません。

#### 『ウィズダム和英辞典』

収録数約88,000項目
 © Sanseido Co., Ltd. 2007
 \*付録や図表は収録されていません。

#### 『スーパー大辞林 3.0』

収録数 約 252,000 語

- © Sanseido Co., Ltd. 2007 編修 / 松村明
- \*『スーパー大辞林 3.0』は書籍版『大辞林 第三版』 に 2007 年 4 月現在のデータ・項目を追加収録 した電子版のコンテンツであり、書籍版は刊行さ れておりません。
- \*「逆引き機能」は『スーパー大辞林 3.0』の見出し 語を後方一致検索する機能です。

記述内容のお問い合わせ先 株式会社 三省堂 TEL(03)3230-9416

#### [現代汉语词典 第4版 (2002 年増補本 〈2004 北京第 333 次印刷〉)]

- 収録数約62.000項目
  - 編集 / 中国社会科学院语言研究所词典编辑室
  - \*電子化の仕様上、その他の事情により、書籍版の 内容を改変した部分があります。付録、一部の図表、 図版などは収録されていません。

#### 「オックスフォード英中・中英辞典 第3版 ポケット版」 収録数 約 90,000 語句

Pocket Oxford Chinese Dictionary English-

- Chinese Chinese-English, 3rd Edition
  - © Oxford University Press and The Commercial Press 1986, 1999, 2003

記述内容のお問い合わせ先 オックスフォード大学出版局株式会社 TEL (03) 5444-5454

#### 『学研監修 漢字辞典』

収録数 6,355字 (JIS 第1・第2水準) © Gakken, 2008

\*「学研監修 漢字辞典」は『改訂新版 漢字源』から JIS第1・第2水準の親字の意味を抜粋し編集した 電子版のコンテンツです。書籍として刊行されて おりません。

記述内容のお問合せ先 株式会社 学研教育出版 TEL (03) 3493-3286

108

『ブルーガイド わがまま歩き旅行会話(英語』 収録数約2.300例/約4.500語 © ITSUGYO NO NIHON SHA I TD 1999 『ブルーガイド わがまま歩き旅行会話 イタリア語 + 英語 収録数約2.500例/約8.500語 ©JITSUGYO NO NIHON SHA, LTD, 1999 『ブルーガイド わがまま歩き旅行会話 中国語 + 英語 収録数約2.200例/約5.200語 © JITSUGYO NO NIHON SHA, LTD. 1999 『ブルーガイド わがまま歩き旅行会話 フランス語 + 英語 収録数約2.500例/約8.000語 © ITSUGYO NO NIHON SHA I TD 1999 『ブルーガイド わがまま歩き旅行会話 韓国語 + 英語 収録数約2.500例/約8.500語 ©JITSUGYO NO NIHON SHA, LTD, 2000 『ブルーガイド わがまま歩き旅行会話 スペイン語 + 英語 収録数約2.500例/約7.500語 ©JITSUGYO NO NIHON SHA, LTD, 2000 『ブルーガイド わがまま歩き旅行会話 ドイツ語 + 英語 収録数約2.500例/約8.000語 © ITSUGYO NO NIHON SHA I TD 2000 記述内容のお問合せ先 株式会社 実業之日本社 ブルーガイド出版部 TEL (03) 3535-5411

#### 収録辞典の内容について

- ※本機の各収録辞典のデータは、著作権法によっ て保護されており、私的使用の範囲を超えての 転載・複製などは禁止されています。また、格 納されているデータを引用した著作物を公表 する場合には、出典名・発行所を明記してくだ さい。
- ※電子化の仕様上、その他の事情により、各辞典 発行元の監修に基づいて書籍版の内容を改変 した部分があります。写真、一部の図表、囲み 記事などは収録されていません。
- ※画数の多い漢字は液晶表示の都合上、一部簡略化
- しており、正確に表示できないものがあります。 ※本機に収録した各辞典は、それぞれの書籍出版 辞典に基づいて作成しています。それぞれの辞 典における誤記(誤植)、誤用につきましては、 弊社ではその責任を負いかねますので、あらか じめご了承ください。
- ※本書の記述内容および問合せ先は予告なく 変更する場合がございます。また発行後実情 と異なることがございますので、ご了承くだ さい。

付 録

## 操作中、困った時にお読みください

## よくあるご質問

| Q.                                | А.                                                                                   | Q.                                    | А.                                                                                                    |  |
|-----------------------------------|--------------------------------------------------------------------------------------|---------------------------------------|----------------------------------------------------------------------------------------------------|--|
|                                   | ●電池が消耗していませんか。<br>●指定の電池が入っていますか。                                                    | バックライトの<br>点灯時間は変更<br>できますか。          | バックライトは電源を入れたまま<br>キー操作を行わないと30秒後に<br>暗くなり、その後自動的に電源が<br>切れます。電池の消耗を防ぐため、<br>オートパワーオフを「1分」「3分」<br>など短い時間に設定してのご使用<br>をお勧めします。<br>(〔25 ページ)                       |  |
| 電源が入らない。                          | ●電池の向きは正しいですか。<br>(CF) 18 ページ)<br>どれにも該当しない場合は、リセッ<br>トスイッチを押してください。<br>(CF) 22 ページ) | 長時間電池を<br>使用した場合<br>に、電池の消耗<br>が気になる。 |                                                                                                    |  |
|                                   |                                                                                      | コンテンツの<br>内容が実情に<br>合っていない。           | 書籍版からのコンテンツを収録<br>しているものについては、発行<br>後実情に合っていない場合がご<br>ざいますのでご了承ください。ま<br>た内容については「著作物と著<br>作権など」に記載の出版社へお<br>問い合わせください。<br>(((~~~~~~~~~~~~~~~~~~~~~~~~~~~~~~~~~~ |  |
| 電源がすぐに<br>切れる。                    | オートパワーオフ機能が作動し<br>ているためです。電源が切れる<br>までの時間を設定することがで<br>きます                            |                                       |                                                                                                    |  |
|                                   | (Le 25 ページ)                                                                          |                                       | リセットスイッチを押してください。<br>( 〔                                                                                                    |  |
| 付属品をなく<br>してしまった<br>ため、購入し<br>たい。 | ご購入いただいた販売店、または<br>キヤノンお客様相談センター(全国<br>共通電話番号 050-555-90025)<br>までお問い合わせください。        | <br>液晶画面が<br>フリーズした。                  | また頻繁に起きる場合は、検査の<br>必要があります。キヤノンパーソ<br>ナル機器修理受付センター(全国<br>共通電話番号 050-555-99088)<br>までお問い合わせください。                                                                  |  |

#### メッセージが表示された時は

電子辞書画面に表示されるおもなメッセージを一覧にしました。操作中にメッセージが表示されたとき は以下のように対処し、操作をやりなおしてください。

•「~」はメッセージの一部を省略していることを示しています。

| メッセージ                                       | 対処方法                                 | メッセージ             | 対処方法                                                             |  |
|---------------------------------------------|--------------------------------------|-------------------|------------------------------------------------------------------|--|
| ●電池                                         |                                      | ●検索全般             |                                                                  |  |
| 電池容量が低下し<br>ています 電池を交<br>換してください            | 電池を六倍し アイギナい                         | ー致する~があり<br>ません   | 該当する語句がコンテンツに<br>ないようです。別の語句を再<br>入力してください。                      |  |
| 電池残量不足のた<br>め 処理を実行でき<br>ません 電源を OFF<br>します | 电池を文換してくたさい。<br>(『愛 18ページ)           | 候補が見つかり<br>ませんでした | 該当する語句がコンテンツに<br>ないようです。また入力した<br>語句の文字数が多すぎるよう<br>です。語句を再入力してくだ |  |
| ●システムエラー                                    |                                      |                   | さい。                                                              |  |
| メモリーデータに<br>異常が発見されま<br>した システムを初<br>期化します  | ▶★ を押して、設定を初期化してください。<br>(INF 23ページ) | 該当する項目が<br>ありません  | 選択した語句などを他のコン<br>テンツへジャンプして調べる<br>ことができません。選択し直<br>してください。       |  |
|                                             |                                      | 見出し語にありま<br>せん    | 入力した文字(記号)では検索<br>できないようです。別の文字<br>(記号)を再入力してください。               |  |

操作中、困った時にお読みください

| メッセージ                                                                        | 対処方法                                                                                                    | メッセージ                         | 対処方法                                                       |  |
|------------------------------------------------------------------------------|----------------------------------------------------------------------------------------------------|-------------------------------|------------------------------------------------------------|--|
| ●単語帳                                                                         |                                                                                                    | ●単語帳                          |                                                            |  |
|                                                                              | 選択した単語帳のすべての<br>単語にチェックが入ってい<br>ます。チェックをいくつか<br>はずすか、単語帳設定画面<br>で「チェック済み単語:表示<br>する」にしてください。ある<br>いはマーカーを引いていない<br>時に、「表示方法:マーカー<br>を隠す」に設定しても同様の | マーカーは登録単語<br>につき5ヶ所まで<br>です   | マーカーを1つの登録単語<br>につき5ヶ所以内で作成<br>ください。<br>(① 76ページ)          |  |
| 表示する単語が<br>ありません                                                             |                                                                                                    | 重複してマーカー<br>を設定することは<br>できません | すでにマーカーした箇所<br>以外の箇所にマーカーして<br>ください。<br>( 〔 愛 75 ~ 76 ページ) |  |
|                                                                              | メッセージが表示されます。<br>(『ご 71、79ページ)                                                                                                    |                               | マーカーを隠した画面では<br>ジャンプすることができま                               |  |
| 単語が登録されて<br>いません                                                             | 単語帳に単語を登録して<br>ください。<br>( ቢ @ 69 ページ)                                                                                                    | この画面では<br>ジャンプできません           | せん。単語帳設定画面で「表<br>示方法:全表示」にしてく                              |  |
| チェック済みの                                                                      | 単語帳リスト画面および本文<br>画面を再度確認してください。                                                                                                    |                               | ([] 71ページ)                                                 |  |
| 項目はのりよせん                                                                     | ( 💽 73~74ページ)                                                                                                    | ・メッセージは、改良のため予告なく変更するこ        |                                                            |  |
| これ以上単語帳に<br>登録できません 単語帳に登録されている不要<br>な単語を削除して、再登録し<br>てください。<br>(12) 69 ページ) |                                                                                                    | ございますので、ご了承ください。              |                                                            |  |

おもな仕様

## 型式 wordtank S503

| 収録                        | コンテンツの名前・出版社名について                                                                                                    | オートパワーオフ                                                                                                    | 10 分以内で設定可能                   |
|---------------------------|----------------------------------------------------------------------------------------------------|----------------------------------------------------------------------------------------------------|-------------------------------|
|                           | は「著作物と著作権など」にてご確認                                                                                                    | 使用温度                                                                                                    | 0 ℃~ 40 ℃                     |
| コンテンツ                     | くたさい。<br>( 🔂 108ページ)                                                                                                   | 画面サイズ<br>(たて×よこ)                                                                                                    | 38.2 × 50.8 mm                |
| 表示                        | 240×320ドットマトリックス液晶表示                                                                                                   |                                                                                                    |                               |
|                           | 文字<br>(24ドットフォント) 全角 12×8<br>半角 24×8                                                                                   | 外形寸法<br>(幅×奥行き×高さ)                                                                                                    | /6.5 × 142 × 16.3 mm<br>(最厚部) |
|                           |                                                                                                    | 重量                                                                                                    | 117g(電池含む)                    |
| 文字表示*<br>(文字×行)           | 縮小文字<br>(16ドットフォント)<br>生角 19×12<br>半角 38×12<br>本<br>4<br>5<br>5<br>5<br>5<br>5<br>5<br>5<br>5<br>5<br>5<br>5<br>5<br>5 | *掲載の文字表示ス<br>異なる場合がごる                                                                                                    | 方法により、実際の表示画面と<br>ざいます。       |
|                           | 孤人文子 全角 6×4<br>(48ドットフォント 半角 12×4                                                                                      | 改良のため、予告な<br>ありますので、あら                                                                                                    | なしに仕様の変更を行うことが<br>かじめご了承ください。 |
| 電源                        | 単4形アルカリ乾電池(LRO3)2本<br>または単4形ニッケル水素電池 2本                                                                                | この装置は、クラスB情報技術装置です。この装置は、家庭環境で使用することを目的としていますが、この装置がラジオやテレビジョン受信機に近接して使用されると、受信障害を引き起こすことがあります。<br>使用説明書に従って正しい取り扱いをしてください。 |                               |
| 消費電力                      | 0.9W                                                                                                    |                                                                                                    |                               |
| 使用時間<br>(乾電池使用<br>使用温度25℃ | <ul> <li>約80時間(画面輝度を問わず)</li> <li>(英和辞典の画面で連続表示)</li> <li>約7時間(画面輝度5/5にて)</li> </ul>                                   |                                                                                                    |                               |
| (C C)                     | 約12時间(画面輝度3/5にて)<br>(5秒間10文字以内の入力と<br>入力を繰り返し、55秒間待つ場合)                                                                |                                                                                                    | VCCI-B                        |

## 修理お問い合わせ専用窓口

パーソナル機器修理受付センター(全国共通番号)050-555-99088

[受付時間] 9:00~18:00(日曜、祝日と年末年始弊社休業日は休ませていただきます)

## 製品取扱方法ご相談窓口

キヤノンお客様相談センター(全国共通番号)050-555-90025

[受付時間] 〈平日〉9:00~20:00〈土日祝日〉10:00~17:00 (1/1から1/3は休ませていただきます)

※上記番号をご利用いただけない場合は、043-211-9632 をご利用ください。 ※IP電話をご利用の場合、プロバイダーのサービスによってはつながらない場合があります。 ※上記記載内容は、都合により予告なく変更する場合があります。予めご了承ください。

付録

2010年7月1日現在

キヤノンマーケティングジャパン株式会社